## How to Access Student Schedules for New Student Orientation/First Day of School

- Go to <u>http://classroom.mcpsmd.org</u>
- Login using your Google account under students (<u>studentID@mcpsmd.net</u>). Your password is the same from last year.

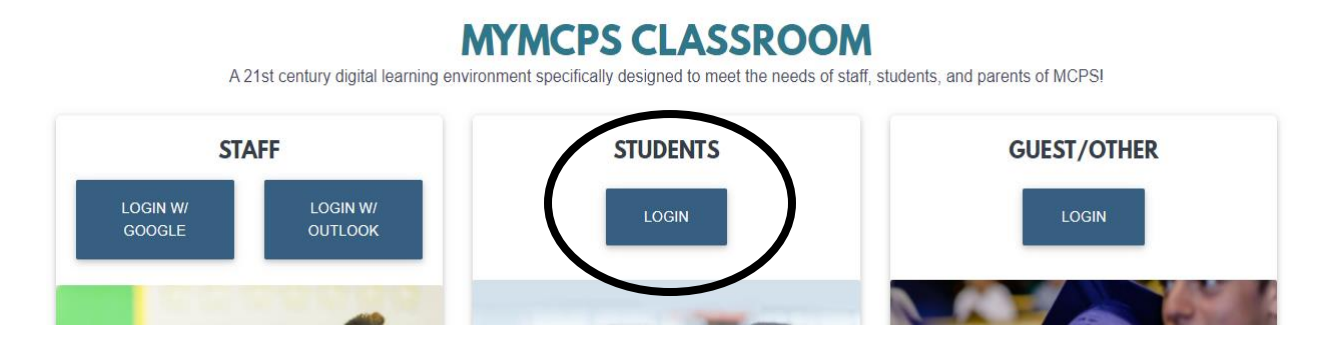

• In your Classroom, on the left-hand side, is a button at the very bottom for Synergy. Click on that button to access your StudentVue account.

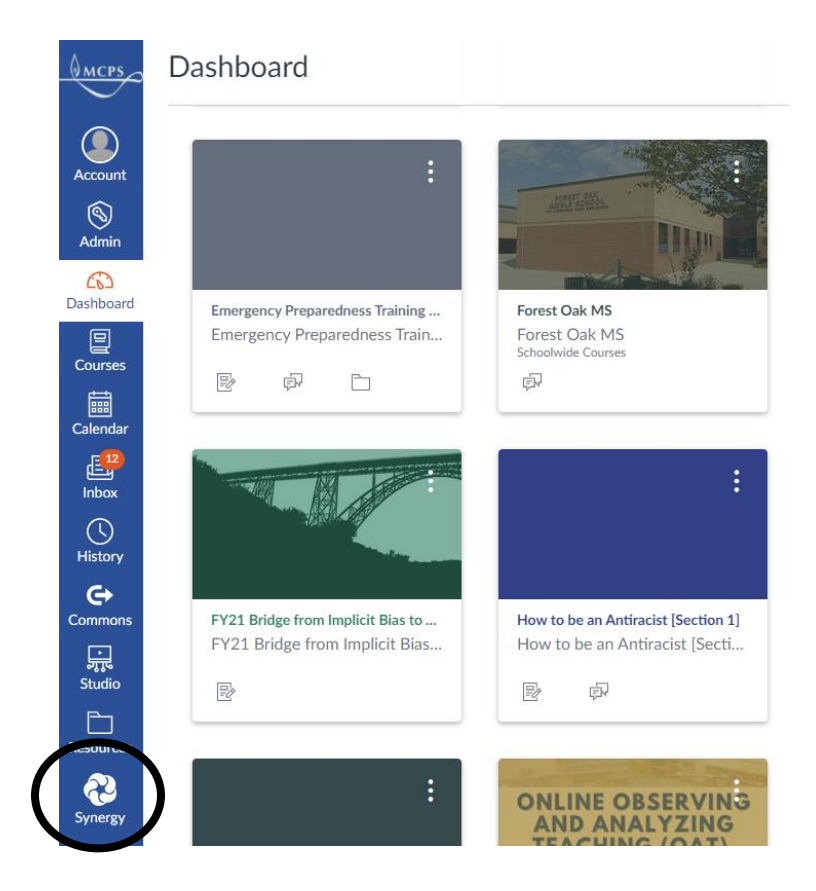

• On the left-hand side, there is a tab for class schedule. When you click on it, your schedule will appear.

| Home                                  | Home       |                                                                                                    | CLASS SCHEDULE                  |           |                    |                       |  |
|---------------------------------------|------------|----------------------------------------------------------------------------------------------------|---------------------------------|-----------|--------------------|-----------------------|--|
| Synergy M                             | all -      | Quarter 1   Quarter 2   Quarter 3   Quarter 4<br>Student Schedule for Quarter 1 (08/30/2021 - 11/04/2021) |                                 |           |                    |                       |  |
| Calendar                              |            |                                                                                                    |                                 |           |                    |                       |  |
| Attendance                            | Attendance |                                                                                                    |                                 |           |                    |                       |  |
| Class So                              | hedule     | Period                                                                                                    | Course Title                    | Room Name | Teacher            | Additional Staff Name |  |
| Conference                            | e          | 0                                                                                                    | Homeroom                        | E209      | Michelle Sanchez 🖂 |                       |  |
| Se Courso His                         | stony      | 1                                                                                                    | Physical Education Gr 7         | GYM       | Jamie Kaufman 🖂    |                       |  |
|                                       | e history  | 2                                                                                                    | Grade 7 Math                    | E107      | Megan Carter 🖂     | Kelly Stief 💌         |  |
| Course Re                             | quest      | 3                                                                                                    | Historical Inquiry in World Stu | E105      | Lindsey Ballweg 🔤  | Pamela Nill 💌         |  |
| A <sup>+</sup> <sub>☉</sub> Report Ca | rd         | 4                                                                                                    | Grade 7 Adv English             | E226      | Peter Park 🔤       |                       |  |
| School Info                           | ormation   | 5                                                                                                    | Band 2 MS                       | B115      | Alexander Conti 🔤  |                       |  |
| Student Inf                           | fo         | б                                                                                                    | Invstig In Science 7            | E229      | Kimberly Jordan 🔤  | Martha Ball 💌         |  |
| Documents                             | S          | 7                                                                                                    | MS Studio Art 2                 | D124      | Rebecca Oh 🐱       |                       |  |

Please write down your schedule or have it on your phone or device and bring it with you for orientation and/or the first day of school. We will print out schedules for students that need it but we will not be having a homeroom to hand out schedules on the first day.

Please note that schedules are still tentative until the first day of school so make sure you recheck it on the first day of school!